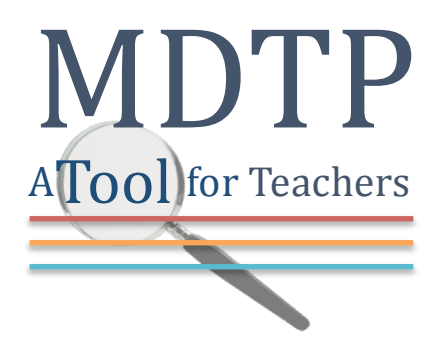

**MDTP Diagnostic Support** 

# **Downloading and Exporting Reports**

Note: Instructions given in this document assumes at least one class has taken an exam.

### To download a PDF of the test results:

1) From the home screen, click on the action button next to the test, then click "Report."

| Ν       | <b>ID</b> | TP            |                              |            |                                             |            |      |           | Q                      | ) Hi Edna Craba                       | apple 🗸 |
|---------|-----------|---------------|------------------------------|------------|---------------------------------------------|------------|------|-----------|------------------------|---------------------------------------|---------|
| [       | District  | s 🗸 Schools 🔪 | ✓ Classes ✓                  |            |                                             |            |      |           | Search                 | Q                                     | Support |
| Ad<br>F | ctiv      | e Assignm     | ents (70)<br><sub>Name</sub> | Faculty    | Select Test • Select Term                   | • Y Filt   | ter  | et Filter |                        |                                       | Home    |
|         |           | SCHOOL NAME   | FACULTY                      | CLASS NAME | TEST TITLE                                  | START DATE | CODE | ACTIVE    | CODE EXPIRES           |                                       |         |
|         | 1         | Springfield   | Crabapple, Edna              | Algebra 1  | High School Readiness Test (CCCSSM-Aligned) | 09/26/2016 | UE3V | No        | May 1, 2018, 5:30:00 P | M                                     |         |
|         | 2         | Springfield   | Crabapple, Edna              | Algebra 1  | High School Readiness Test (CCCSSM-Aligned) | 10/29/2016 | RS6T | No        | Mar 23, 2018, 5:30:00  | © View<br>Report                      |         |
|         | 3         | Springfield   | Crabapple, Edna              | Algebra 1  | High School Readiness Test (CCCSSM-Aligned) | 12/19/2016 | 86TD | No        | Dec 19, 2016, 5:30:00  | ✔ Eun<br>Proctor Exam<br>Preview Exam |         |
|         | 4         | Springfield   | Crabapple, Edna              | Algebra    | High School Readiness Test (CCCSSM-Aligned) | 01/23/2017 | KYC6 | No        | Jan 23, 2017, 5:30:00  | 🛍 Delete                              |         |

2) Within the reports window, click on the red "**Export as pdf**" button to open a full MDTP class report for the assigned test

| M      | DTP                                   | Hi Edna Crabapple 🗸 🗸                    |                  |               |   |  |  |
|--------|---------------------------------------|------------------------------------------|------------------|---------------|---|--|--|
| Dist   | ricts 🗸 Schools 🗸 Classes 🗸           |                                          | Search           | Q Support     | t |  |  |
| < Back | to Previous Page                      |                                          | Home / Assignmen | ts / Summary  |   |  |  |
| Sumr   | mary Topic Summary Item Analysis Answ | ver Timings Individual Results           |                  |               |   |  |  |
| Hig    | h School Readiness Test (C            | CCSSM-Aligned) (HS45A15) Student Results | Q                | Export as pdf |   |  |  |
|        | Class Name:                           | Algebra 1 (3)                            |                  |               |   |  |  |
|        | Date:                                 | 09/26/2016                               |                  |               |   |  |  |
|        | Number of students:                   | 11                                       |                  |               |   |  |  |
|        | Number of items:                      | 45                                       |                  |               |   |  |  |
|        | Average Score:                        | 12.18 (27.07%)                           |                  |               |   |  |  |

## Students at or above Critical Level Excel Report

1) From the main reports dashboard, scroll down the window, and click on the green "**Export as Excel**" report.

| MD               | TP                                                                             |                        |                               |                     |                                                               |               |                   | ① Hi              | Edna Craba         | pple 🗸  |  |  |  |
|------------------|--------------------------------------------------------------------------------|------------------------|-------------------------------|---------------------|---------------------------------------------------------------|---------------|-------------------|-------------------|--------------------|---------|--|--|--|
| Districts        | ✓ Schools ✓ 0                                                                  | Classes 🗸              |                               |                     |                                                               |               | Search            |                   | Q                  | Support |  |  |  |
| Clas<br>For each | s Average Top<br>topic, the height of its bar<br>as is printed in its column a | displays the average p | percent correct, the average  | e number of correct | Students at or above Critical Level                           |               |                   |                   |                    |         |  |  |  |
| 50% -            | s is printed in its column, a                                                  |                        | is is printed above its colum |                     | ТОРІС                                                         | ITEM<br>COUNT | CRITICAL<br>LEVEL | NO.OF<br>STUDENTS | STUDENT<br>PERCENT |         |  |  |  |
| 40%              |                                                                                | <u>38.64</u>           |                               | 40.00               | Data Analysis & Probability & Statistics                      | 5             | 4                 | 1                 | 9%                 |         |  |  |  |
|                  | <u>30.91</u>                                                                   |                        |                               |                     | Decimals, including Applications; Percents:<br>Absolute Value | 7             | 5                 | 0                 | 0%                 |         |  |  |  |
| 30% —            |                                                                                | 27.27                  | 28.57                         | 27.27               | Exponente & Square Dester Scientific Notation                 | 4             | 7                 | 1                 | 0%                 |         |  |  |  |

#### Item Analysis Excel Report

1) Click on the "Item Analysis" tab at the top of the main reports dashboard.

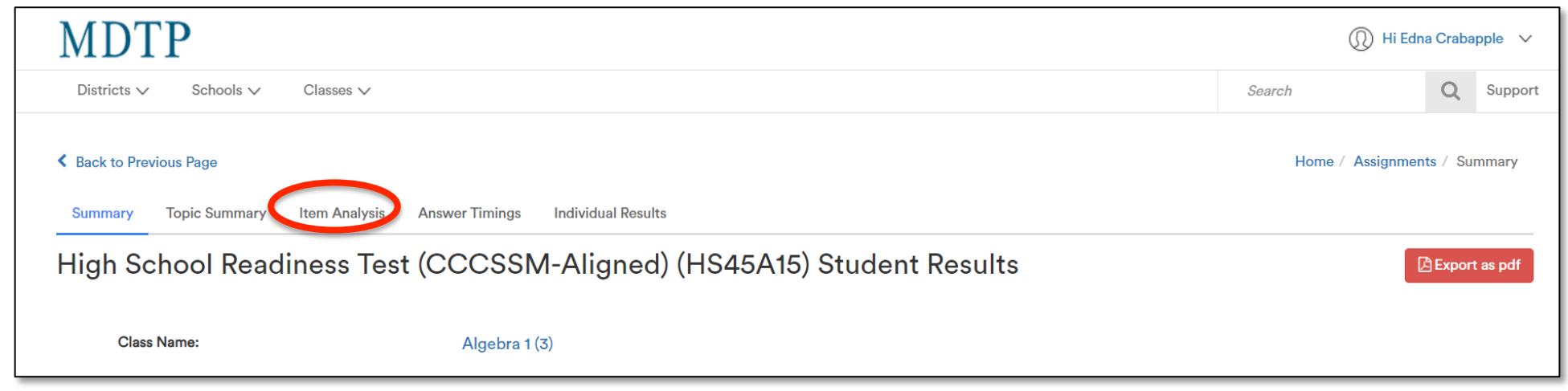

## 2) Click on the green "Export as Excel" button.

| Summar | y Topic Summary Item Anal         | ysis Answer Timings | Individual Results |                |         |    |   |    |   |   |               |               |
|--------|-----------------------------------|---------------------|--------------------|----------------|---------|----|---|----|---|---|---------------|---------------|
| High   | School Readiness                  | Test (CCCSSN        | /I-Aligned) (HS4   | 5A15) Item Ana | lysis   |    |   |    |   |   |               | Export as pdf |
| Clas   | s Name:                           | Algebra 1 (3)       |                    |                |         |    |   |    |   |   |               |               |
| Date   |                                   | 09/26/2016          |                    |                |         |    |   |    |   |   |               |               |
|        |                                   |                     |                    |                |         |    |   |    |   |   |               |               |
| lten   | n Analysis                        |                     |                    |                |         |    |   |    |   |   | 🕅 Export as E | ixcel         |
| Ø      | View by percent                   | View by number      |                    |                |         |    |   |    |   |   |               |               |
|        | TOPIC                             |                     |                    | AVG TIME(SEC)  | CORRECT | Α  | В | С  | D | Е | OMMITTED      | NOT SEEN      |
| 1      | EXPS: Exponents & Square Roots; 3 | Scientific Notation |                    | 35             | 82      | 9  | 0 | 82 | 0 | 0 | 9             | 0             |
| 2      | INTC: Integers                    |                     |                    | 75             | 02      | 00 | 0 | 0  | 0 |   | 0             | 0             |

#### **Individual Results Reports**

1) Click on the "Individual Results" tab at the top of the main reports dashboard.

| MDTP                                                                                        | (1) Hi Edna         | Hi Edna Crabapple 🗸 🗸 |          |  |
|---------------------------------------------------------------------------------------------|---------------------|-----------------------|----------|--|
| Districts $\checkmark$ Schools $\checkmark$ Classes $\checkmark$                            | Search              | Q                     | Support  |  |
| Back to Previous Page Summary Topic Summary Item Analysis Answer Timings Individual Results | Home / Assignmen    | ts / Sur              | mmary    |  |
| High School Readiness Test (CCCSSM-Aligned) (HS45A                                          | 15) Student Results | Export                | t as pdf |  |
| Class Name: Algebra 1 (3)                                                                   |                     |                       |          |  |
| Date: 09/26/2016                                                                            |                     |                       |          |  |

2) You can pull reports three different ways in this page:

- a. The red "Export as pdf" button will open a pdf document of the full MDTP class report
- b. The green "**Individual Details**" button will provide topic, answer summaries and student responses for each student in Excel.
- c. The green "Individual Summary" button will provide topic and answer summaries for each student in Excel.

|   | Summary Topic | Summary Item Analy       | ysis Answer | Timings Individual Re | esults       |             |       |       |      |      |      |        |             |        |                    |
|---|---------------|--------------------------|-------------|-----------------------|--------------|-------------|-------|-------|------|------|------|--------|-------------|--------|--------------------|
| ł | -ligh Schoo   | I Readiness <sup>-</sup> | Fest (CC    | CSSM-Align            | ed) (HS45/   | A15) Stude  | ent R | esult | S    |      |      |        |             |        | Export as pdf      |
|   | Class Name:   |                          | Algebra 1 ( | 3)                    |              |             |       |       |      |      |      |        |             |        |                    |
|   | Date:         |                          | 09/26/2010  | 6                     |              |             |       |       |      |      |      |        |             |        |                    |
|   |               |                          |             |                       |              |             |       |       |      |      |      |        |             |        |                    |
|   |               | <b>D</b>                 |             |                       |              |             |       |       |      |      |      |        |             |        |                    |
|   | Individual    | Results                  |             |                       |              |             |       |       |      |      |      | 🖹 Indi | vidual deta | nils 🔀 | Individual summary |
|   | STUDENT NAME  | PERCENT CORRECT          | RAW SCORE   | TOPICS PROFICIENT     | ITEMS MARKED | LAST MARKED | FNCT  | FRAC  | EXPS | GEOM | INTG | LINR   | DAPS        | C.M.   |                    |
|   | Fudd, Elmer   | 47                       | 21/45       | 3/8                   | 23           | 24          | 2*    | 2     | 2    | 2    | 4*   | 3      | 4*          | 2      | 22                 |
|   | Goff, Todd    | 38                       | 17/45       | 1/8                   | 45           | 45          | 0     | 3     | 3*   | 1    | 3    | 1      | 3           | 3      | 0                  |